クレジットカード登録手順

#### ① やすぎどじょっこテレビホームページのトップ画面の下部にある、「マイページへのログ インはこちら」をクリック

#### <u>どじょっこテレビホームページURL:https://www.dojocco.jp/</u>

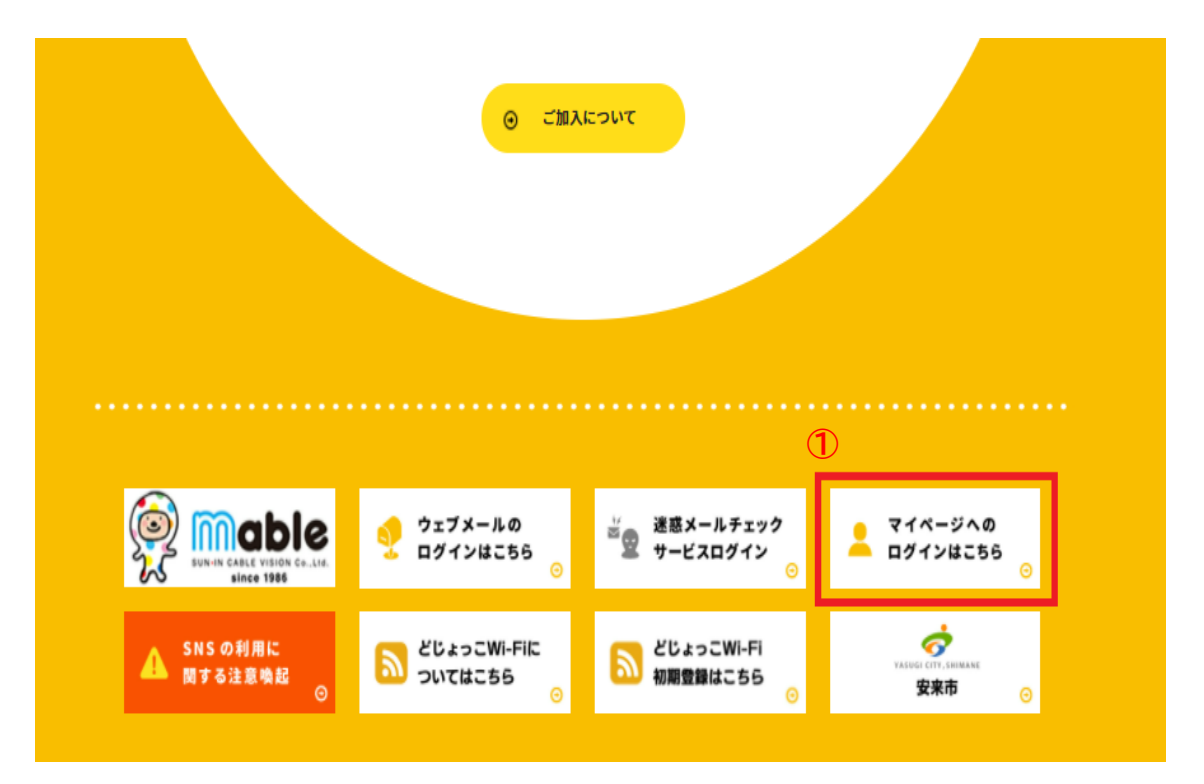

## <u>スマホ・タブレットの方はこちらから</u>

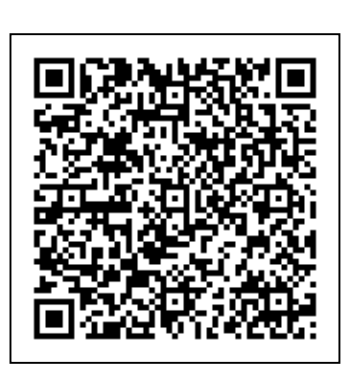

<u>やすぎどじょっこテレビ</u> (山陰ケーブルビジョン株式会社) マイページ

https://mypage.mable.jp/CB/HTML/SM/P C/index.html

#### ② ログインID・パスワードを入力し、ログインする

※5回以上入力を間違われた場合はロックがかかるため、24時間後まで再ログインできません。

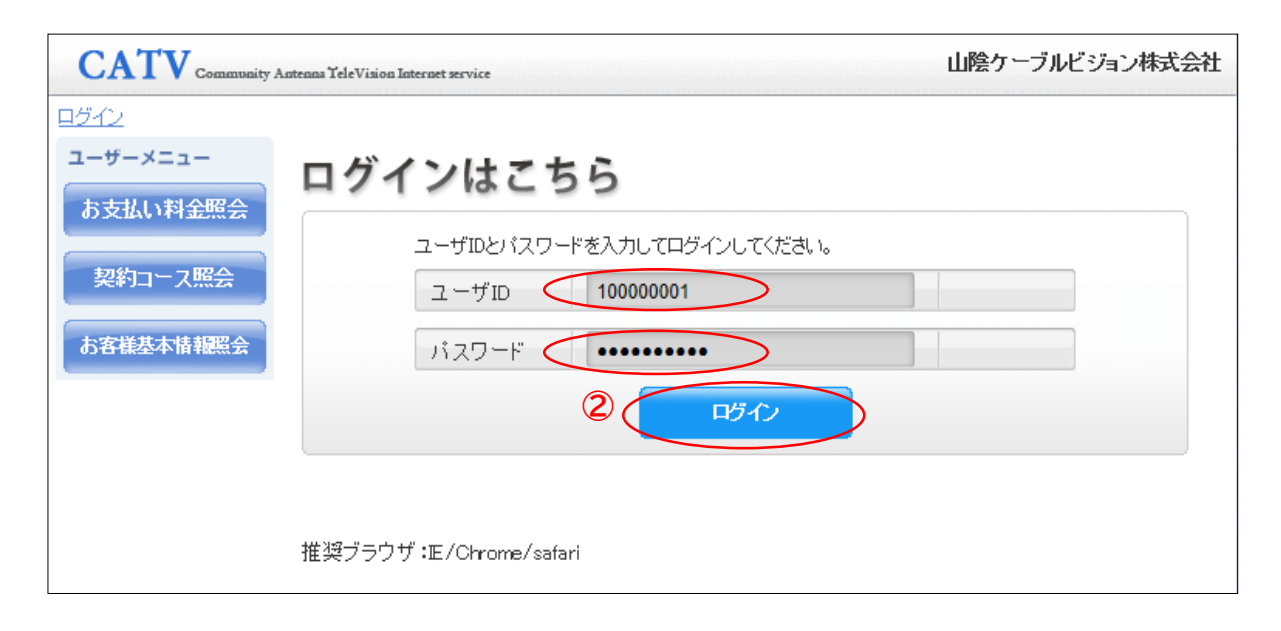

#### ③ お客様基本情報照会をクリック

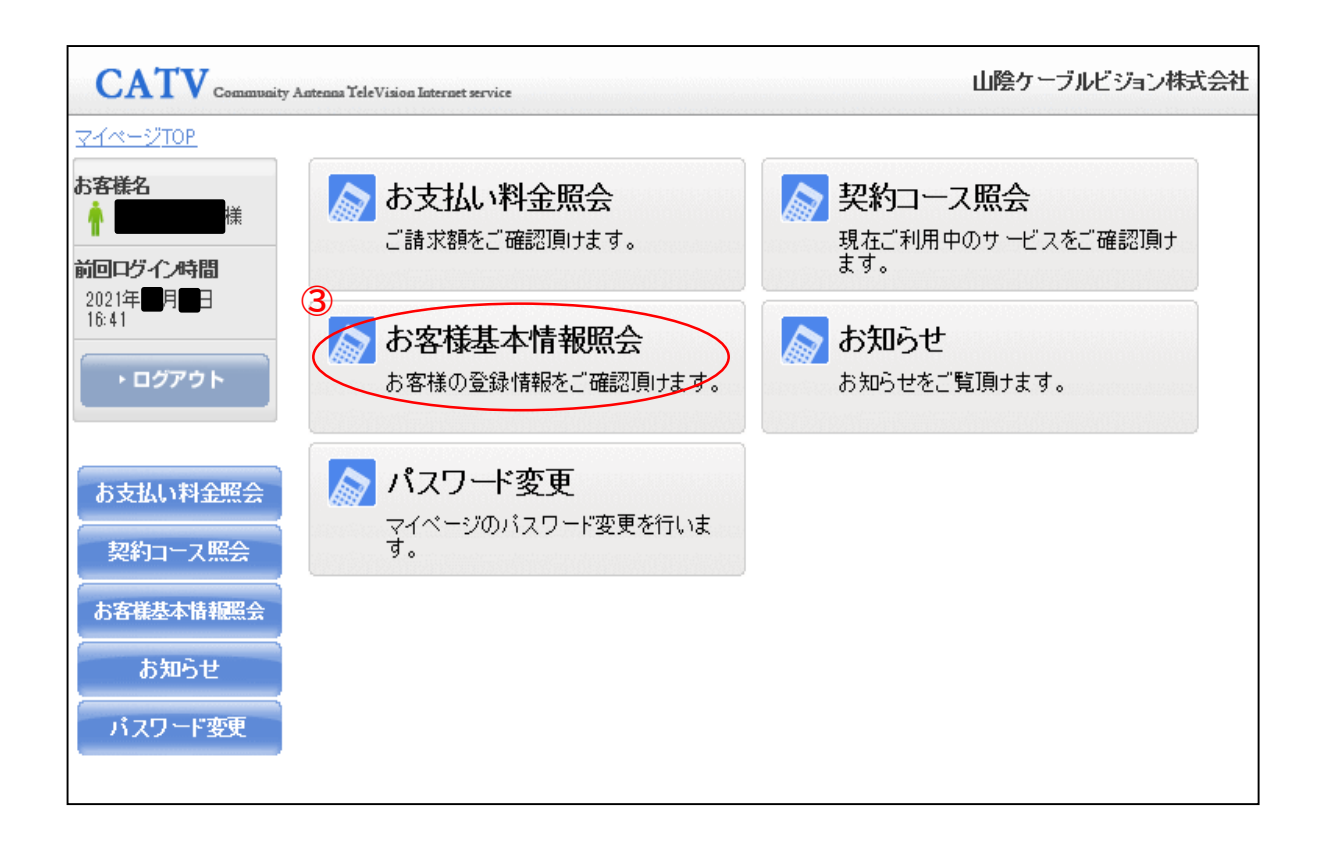

#### ④「支払手段変更」をクリック

| CATV Community Antenna YeleVision Internet service |        |        | 山陰ケーブルビジョン株式会社 |
|----------------------------------------------------|--------|--------|----------------|
| <u>マイページTOP</u> >>お客様基                             | 本情報照会  |        |                |
| お客様名                                               | ろう お客様 | 基本情報照会 |                |
| 前回ログイン時間<br>2021年<br>16:41                         | 基本情報   |        |                |
|                                                    | 請求者CD  |        |                |
| ・ログアウト                                             | お名前    |        |                |
|                                                    | 郵便番号   | 690-   |                |
|                                                    | 住所     | 松江市    |                |
| お支払い料金照会                                           | 集合住宅名  |        |                |
|                                                    | 部屋番号   |        | (4)            |
| 契約コース照会                                            | 支払手段   | □座振替   | 支払手段変更         |
| お客様基本情報照会                                          |        |        |                |
| お知らせ                                               |        |        |                |
| パスワード変更                                            |        |        |                |
|                                                    |        |        |                |

# ⑤ マイページ認証パスワード入力し、「クレジットカード」をクリック ※マイページログイン時に入力したパスワードを再入力してください。

| CATV Community Antenna TeleVision Internet service                               | 山陰ケーブルビジョン株式会社 |
|----------------------------------------------------------------------------------|----------------|
| 大払手段変更                                                                           |                |
| 確認のためマイページ認証バスワードを入力後、ご希望の支払手段をクリックして下さい。                                        |                |
| マイベージ認識のスワート<br>5<br>クレジット決済代行会社の画面を表示して、クレジットカードの登録/                            | 変更 手続きを行います。   |
| (変更の反映まではお時間がかかることがございます。)<br>下記クレジットカード確認事項を確認の上、お申込みください。<br>クレジットカード支払による確認事項 |                |
|                                                                                  | 開いる            |

## <SMBCのサイトへ移動>

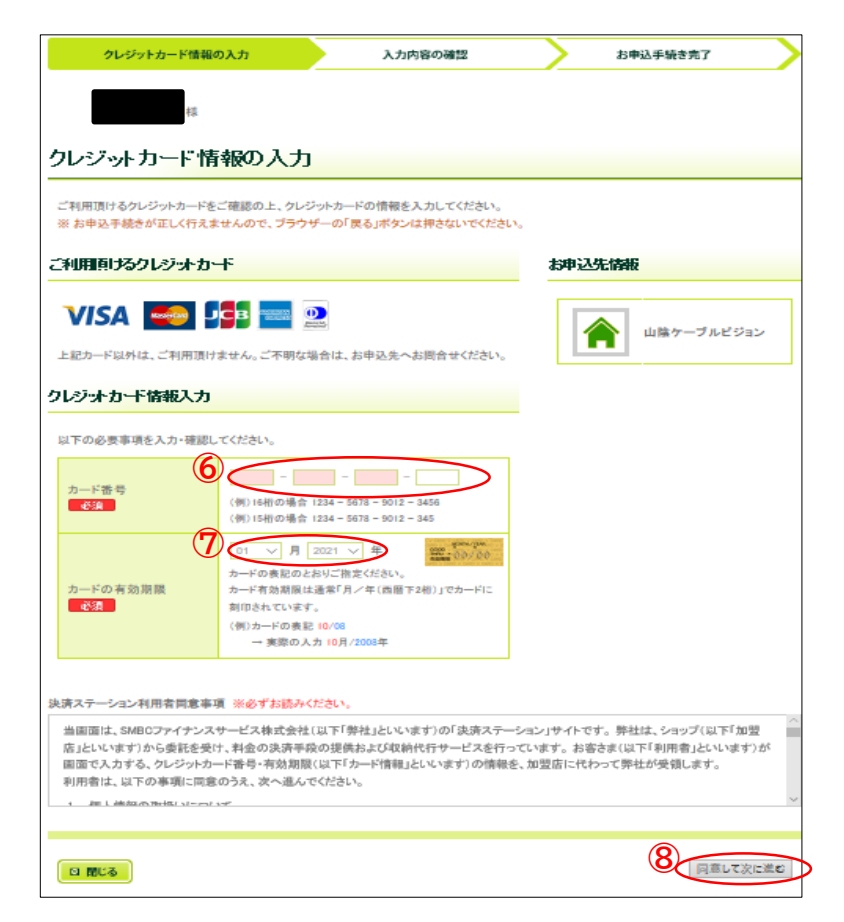

| 6  | クレジットカード番号入力      |
|----|-------------------|
| 7  | 有効期限入力            |
| 8  | 決済ステーション利用者同意事項を  |
| 読る | み、「同意して次へ進む」をクリック |

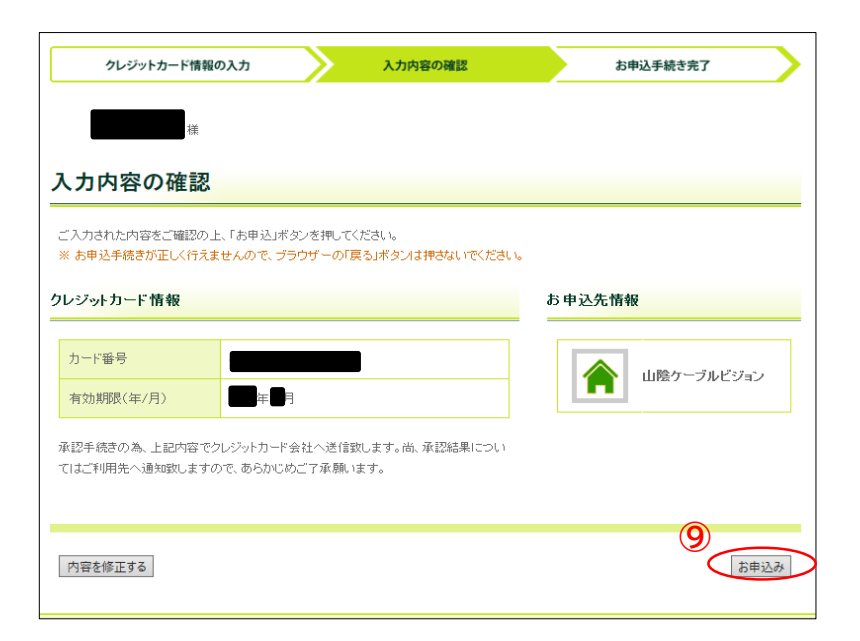

⑨ 内容に間違いがなければ、 「お申込み」をクリック

#### ⑩ マイページへ戻り登録完了、「閉じる」をクリック

| CATV Community Antenna YeleVision Internet see | vice                     |  |
|------------------------------------------------|--------------------------|--|
| クレジッ                                           | トカードの登録(変更)処理が正常に終了しました。 |  |
|                                                | 10<br>閉じる                |  |
|                                                |                          |  |
|                                                |                          |  |
|                                                |                          |  |
|                                                |                          |  |

### 【注意事項】

・毎月15日までにご登録いただければ、当月請求分からのご変更となります。 15日を過ぎてからのご登録につきましては、翌月からの変更となる場合がございます。

・登録のクレジットカードがお客様のご都合により使用不可となった場合は、新たにクレジット カードをご登録いただくか、口座振替へのご変更をお願いいたします。

・クレジットカード払いをご利用の方には、弊社からの「口座振替のお知らせ」、「請求書」、「領収書」の発行はいたしませんのでご了承ください。

・お引き落とし日につきましては、ご利用のカード会社によって異なるため、お使いのクレジット カード会社へお問い合わせください。